# 从GUI生成CSM诊断文件

# 目录

<u>简介</u> <u>先决条件</u> <u>要求</u> <u>使用的组件</u> <u>生成CSM诊断文件的过程</u> <u>常规诊断文件</u> <u>生成常规诊断文件</u> <u>指示灯诊断文件</u> <u>生成灯光诊断文件</u> 视频

# 简介

本文档介绍如何从GUI生成思科安全管理器(CSM)的诊断文件。

# 先决条件

#### 要求

Cisco 建议您了解以下主题:

• 思科安全管理器(CSM)

#### 使用的组件

本文档不限于特定的软件和硬件版本。

本文档中的信息都是基于特定实验室环境中的设备编写的。本文档中使用的所有设备最初均采用原 始(默认)配置。如果您的网络处于活动状态,请确保您了解所有命令的潜在影响。

# 生成CSM诊断文件的过程

诊断文件是CSM的系统配置信息。收集这些文件以帮助Cisco TAC诊断CSM的任何问题。

在CSM中可以生成两种类型的诊断文件:常规诊断和轻型诊断文件。

#### 常规诊断文件

常规诊断文件(CSMDiagnostics.zip)包含以下文件和信息:

• 配置文件

- Apache配置和日志文件
- Tomcat配置和日志文件
- 安装、审核和操作日志文件
- CiscoWorks公共服务注册表子树([HKEY\_LOCAL\_MACHINE][SOFTWARE][Cisco][MDC])
- Windows系统事件和应用事件日志文件
- 主机环境信息(操作系统版本和已安装的服务包、RAM大小、所有卷上的磁盘空间、计算机名称和虚拟内存大小)

#### 生成常规诊断文件

1)从CSM Configuration Manager,转到**Tools > Security Manager Diagnostics > General Diagnostics**,然后单击:

| File Edit View Policy Map N      | /lanage<br>cy Bundle | Device Properties     Image: Construction of the sector of the sector o |
|----------------------------------|----------------------|----------------------------------------------------------------------------------------------------|
| Devices                          | Device:              | Detect Out Of Band Changes     Policy: - no device selected -       Packet Capture Wizard     Ping, TraceRoute and NSLookup       IP Intelligence     Wall       Show Containment     Inventory Status       Inventory Status     Catalyst Summary Info       Apply IPS Update     Preview Configuration       Preview Configuration     Preview Configuration                                                                                                    |
| Policies  - no device selected - |                      | Security Manager Diagnostics  General Diagnostics General Diagnostics Light Diagnostics                                                                                                    |

CSM配置管理器

2)弹出此对话框时,单击OK:

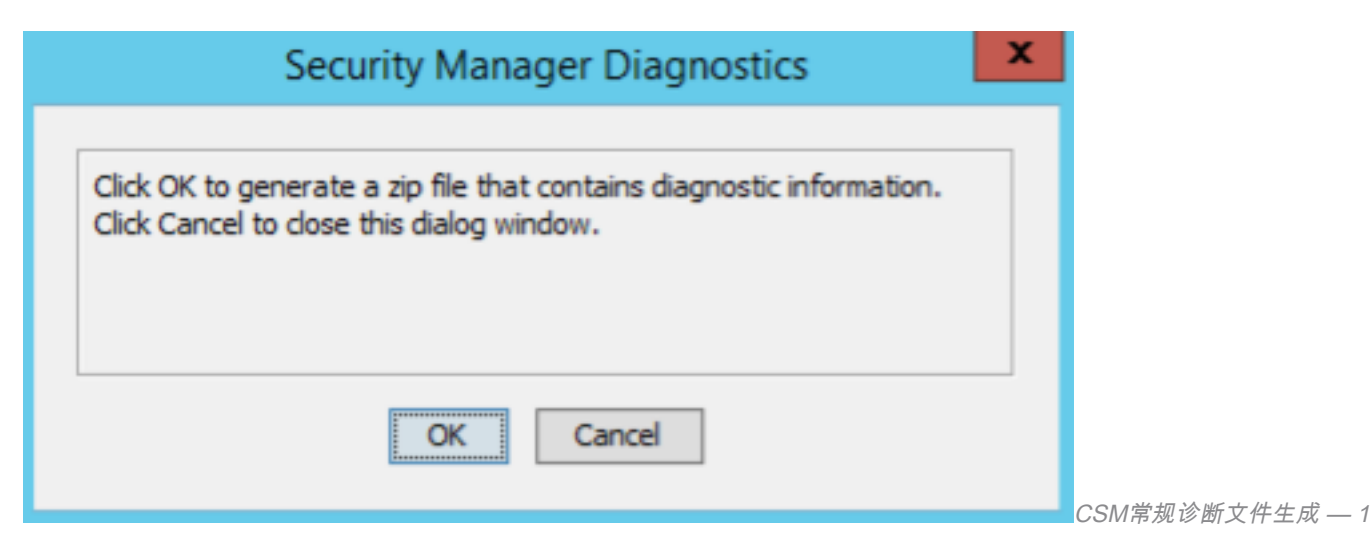

3)对话框窗口显示常规诊断文件生成的状态:

|                                   | Security Manage                                                                        | er Diagnostics                                      | x |             |
|-----------------------------------|----------------------------------------------------------------------------------------|-----------------------------------------------------|---|-------------|
| Click OK<br>Click Can<br>Generati | to generate a zip file that co<br>cel to close this dialog windo<br>ng diagnostic file | ontains diagnostic information.<br>ow.<br>rocessing |   |             |
|                                   | OK                                                                                     | Cancel                                              |   | ○○Ⅲ带却诊断文件十式 |

4)生成完成后,对话框将显示文件名和文件所在的Windows Server上的目录:

| Security Manager Diagnostics                                                                                                    | x |
|----------------------------------------------------------------------------------------------------|---|
| Diagnostic file <b>CSMDiagnostics.zip</b> is generated in the directory<br>C:\PROGRA~2\CSCOpx\MDC\etc on the server 10.122.111.227. |   |
| Close                                                                                                    |   |
|                                                                                                    |   |

CSM常规诊断文件生成 — 3

#### 5)导航到目录中查找文件:

| 1 🕞 👪 🖬 👘                | Compressed Folder Tools          | etc                            | _ <b>D</b> X  |
|--------------------------|----------------------------------|--------------------------------|---------------|
| File Home Share          | View Extract                     |                                | ~ <b>(</b>    |
| 🕤 💿 🔻 🕆 🔰 « Pr           | ogram Files (x86) + CSCOpx + MDC | ⊧etc ⊧ ∨ ⊘ Search              | n etc P       |
| 🚖 Favorites              | Neme                             | Date modified Type             | Size          |
| Desktop                  | CSMDiagnostics                   | 10/24/2022 11:21 Compressed (r | ірр 50,780 KB |
| 🐌 Downloads              | 🖹 regdaemon                      | 9/2/2022 5:00 AM XML Documer   | t 50 KB       |
| 🔛 Recent places          | regdaemonumi.bak                 | 8/31/2022 3:30 PM BAK File     | 49 KB         |
|                          | ÷                                | 11/4/2020 7/39 PM Icon         | 6 KB          |
| (🐺 This PC               | 📄 coreframes                     | 11/4/2020 7:39 PM XML Documer  | t 15 KB       |
|                          | 🖻 nosframes                      | 11/4/2020 7:39 PM XML Documer  | t 7.KB        |
| 🗣 Network                | regdsemon.key                    | 11/4/2020 7:39 PM KEV File     | 1 KB          |
|                          | vms-90day-unlimited-avallic      | 11/4/2020 7:39 PM LIC File     | 2 KB          |
|                          |                                  |                                |               |
|                          |                                  |                                |               |
|                          |                                  |                                |               |
|                          |                                  |                                |               |
|                          |                                  |                                |               |
|                          |                                  |                                |               |
|                          |                                  |                                |               |
| literos 1 itero selected | SR 3 MR                          |                                |               |

■CSM常规诊断文件位置

### 指示灯诊断文件

轻度诊断文件(CSMDiagnostics\_light.zip)包含常规诊断文件(CSMDiagnostics.zip)的子集,因此其更小且生成更快。

### 生成灯光诊断文件

1)从CSM Configuration Manager,转到**Tools > Security Manager Diagnostics > Light Diagnostics**,然后单击:

| File Edit View Policy Map N     | lanage    | Тоо | ls Tickets Launch Help                          |     |          |       |        |       |       |       |      |        |       |   | No Open Tickets   |       | ababa |
|---------------------------------|-----------|-----|-------------------------------------------------|-----|----------|-------|--------|-------|-------|-------|------|--------|-------|---|-------------------|-------|-------|
| 📙 Device 🔀 Map 🗊 Policy 🖾 Polic | cy Bundle | -   | Device Properties<br>Detect Out Of Band Changes |     | ì 🖻      | ¥     |        | đ     | R     | 6     | £    | 6      | -     | 6 | Search All Catego | ories | CISCO |
| Devices 💠 🙀                     | Device:   |     | Packet Capture Wizard                           |     |          |       |        | Polic | cy: - | no de | evic | e sele | ected | - |                   |       |       |
| Filter : none 🗸                 |           |     | Ping, TraceRoute and NSLookup                   |     |          |       |        |       |       |       |      |        |       |   |                   |       |       |
|                                 |           | ٢   | IP Intelligence                                 |     |          |       |        |       |       |       |      |        |       |   |                   |       |       |
| Location                        |           | ¥   | Wall                                            |     |          |       |        |       |       |       |      |        |       |   |                   |       |       |
|                                 |           |     | Show Containment                                |     |          |       |        |       |       |       |      |        |       |   |                   |       |       |
|                                 |           |     | Inventory Status                                |     |          |       |        |       |       |       |      |        |       |   |                   |       |       |
|                                 |           | 2   | Catalyst Summary Info                           |     |          |       |        |       |       |       |      |        |       |   |                   |       |       |
|                                 |           |     | Apply IPS Update                                |     |          |       |        |       |       |       |      |        |       |   |                   |       |       |
|                                 |           | đ   | Preview Configuration                           |     |          |       |        |       |       |       |      |        |       |   |                   |       |       |
|                                 |           |     | Backup                                          |     |          |       |        |       |       |       |      |        |       |   |                   |       |       |
|                                 |           |     | Security Manager Diagnostics                    | Ge  | eneral [ | iagno | ostics |       |       |       |      |        |       |   |                   |       |       |
| Policies                        |           | 23  | Security Manager Administration                 | Lig | ght Dia  | gnost | ics    |       |       |       |      |        |       |   |                   |       |       |
| • no device selected -          |           |     |                                                 |     |          |       |        |       |       |       |      |        |       |   |                   |       |       |
|                                 |           |     |                                                 |     |          |       |        |       |       |       |      |        |       |   |                   |       |       |
|                                 |           |     |                                                 |     |          |       |        |       |       |       |      |        |       |   |                   |       |       |
|                                 |           |     |                                                 |     |          |       |        |       |       |       |      |        |       |   |                   |       |       |
|                                 |           |     |                                                 |     |          |       |        |       |       |       |      |        |       |   |                   |       |       |
|                                 |           |     |                                                 |     |          |       |        |       |       |       |      |        |       |   |                   |       |       |
|                                 |           | -   |                                                 |     |          | -     |        |       | -     |       | -    |        | -     |   |                   |       |       |

CSM配置管理器

#### 2)弹出此对话框时,单击**OK**:

| Security Manager Diagnostics                                                          | x |              |
|---------------------------------------------------------------------------------------|---|--------------|
| Click OK to generate Light Diagnostic files. Click Cancel to dose this dialog window. |   |              |
| OK Cancel                                                                             |   | CSM轻型诊断文件生成— |

3)对话框窗口显示Light Diagnostic文件生成的状态:

| Security Manager Diagnostics                                                              | ×          |
|-------------------------------------------------------------------------------------------|------------|
| Click OK to generate Light Diagnostic files. Click Cancel to close this<br>dialog window. | 1          |
| Generating diagnostic file Processing.                                                    |            |
| OK Cancel                                                                                 | 1          |
|                                                                                           | CSM轻型诊断文件生 |

4)生成完成后,对话框将显示文件名和文件所在的Windows Server上的目录:

| Security Manager Diagnostics                                                                                                    |           |
|----------------------------------------------------------------------------------------------------|-----------|
| Diagnostic file <b>CSMDiagnostics_light.zip</b> is generated in the directory C:\PROGRA~2\CSCOpx\MDC\etc on the server 10.122.111.227. |           |
| Close                                                                                                    | COM453 TH |

\_\_\_\_CSM轻型诊断文件生成 — 3

### 5)导航到目录中查找文件:

| File       Home       Share       View       Extract       Search etc         Image: Share       Program Files (x86) > CSCOpx > MDC > etc       Image: Share       Search etc         Image: Share       Name       Date modified       Type       Size         Image: Share       Name       Date modified       Type       Size         Image: Share       Name       Date modified       Type       Size         Image: Share       Name       Date modified       Type       Size         Image: Share       Name       Date modified       Type       Size         Image: Share       Name       Date modified       Type       Size         Image: Share       Name       Date modified       Type       Size         Image: Share       Name       Date modified       Type       Size         Image: Share       Name       Date modified       Type       Size         Image: Share       Image: Share       Image: Share       Image: Share       Size         Image: Share       Image: Share       Image: Share       Image: Share       Size         Image: Share       Image: Share       Image: Share       Image: Share       Size         Image: Share       Shar                                                                                                    |
|----------------------------------------------------------------------------------------------------|
| Image: Search etc       ✓       Search etc         ✓       Favorites       Name       Date modified       Type       Size         Image: Desktop       Image: CSMDiagnostics_light       10/24/2022 11:43       Compressed (ripp       401 KB         Image: Downloads       Image: CSMDiagnostics_light       10/24/2022 11:21       Compressed (ripp       401 KB         Image: Downloads       Image: CSMDiagnostics       10/24/2022 11:21       Compressed (ripp       50,780 KB         Image: Recent places       Image: CSMDiagnostics       10/24/2022 3:00 AM       XML Document       50 KB         Image: Recent places       Image: Regatemon anniLibak       8/31/2022 3:00 PM       BAK File       49 KB         Image: Recent places       Image: Regatemon anniLibak       8/31/2022 3:30 PM       BAK File       49 KB         Image: Regatemon anniLibak       8/31/2022 3:30 PM       BAK File       49 KB         Image: Regatemon anniLibak       8/31/2022 3:30 PM       BAK File       49 KB         Image: Regatemon anniLibak       8/31/2022 3:30 PM       BAK File       49 KB         Image: Regatemon anniLibak       8/31/2022 7:39 PM       Icon       6 KB         Image: Regatemon Reg       11/4/2020 7:39 PM       XML Document       15 KB                                                                                                    |
| Name       Date modified       Type       Size         Image: Desktop       Image: CSMDiagnostics_light       10/24/2022 11:43       Compressed (ripp       401 KB         Image: Downloads       Image: CSMDiagnostics_light       10/24/2022 11:21       Compressed (ripp       50,789 KB         Image: Recent places       Image: CSMDiagnostics       10/24/2022 11:21       Compressed (ripp       50,789 KB         Image: Recent places       Image: Regatemon       9/2/2022 5:00 AM       XML Document       50 KB         Image: Regatemon.xml.bak       8/31/2022 3:00 PM       BAK File       49 KB         Image: Regatemon.xml.bak       8/31/2022 3:00 PM       BAK File       49 KB         Image: Regatemon.xml.bak       8/31/2022 3:00 PM       BAK File       49 KB         Image: Regatemon.xml.bak       8/31/2022 3:00 PM       BAK File       49 KB         Image: Regatemon.xml.bak       8/31/2022 3:00 PM       BAK File       49 KB         Image: Regatemon.xml.bak       8/31/2022 3:00 PM       BAK File       49 KB         Image: Regatemon.xml.bak       8/31/2022 3:00 PM       KL Document       15 KB         Image: Regatemon.xml.bak       11/4/2020 7:39 PM       XML Document       7 KB         Image: Regatemon.keg       11/4/2020 7:39 PM       KEY F                                                                                                    |
| ■ Desktop       Image: CSMDiagnostics_light       10/24/2022 11:43       Compressed (ripp       401 KB         Image: Downloads       Image: CSMDiagnostics       10/24/2022 11:21       Compressed (ripp       50,789 KB         Image: Recent places       Image: regdaemon       9/2/2022 3:00 AM       XML Document       50 KB         Image: Recent places       Image: regdaemon xml.bak       8/31/2022 3:00 PM       BAK File       49 KB         Image: Recent places       Image: regdaemon xml.bak       8/31/2022 3:00 PM       BAK File       49 KB         Image: Recent places       Image: regdaemon xml.bak       8/31/2022 3:00 PM       BAK File       49 KB         Image: Recent places       Image: regdaemon xml.bak       8/31/2022 3:00 PM       BAK File       49 KB         Image: Recent places       Image: regdaemon xml.bak       8/31/2022 3:00 PM       BAK File       49 KB         Image: Recent places       Image: Recent places       Image: Recent places       11/4/2020 7:39 PM       Image: Recent places         Image: Recent places       Image: Recent places       Image: Recent places       Image: Recent places       Image: Recent places         Image: Recent places       Image: Recent places       Image: Recent places       Image: Recent places       Image: Recent places         Image: Recent places                                                                                                    |
| Downloads         CSMDiagnostics         10/24/2022 11:21         Compressed (sipp         59,789 KB           Image: Recent places         Image: regdaemon         9/2/2022 5:00 AM         XML Document         50 KB           Image: regdaemon.xml.bak         8/31/2022 3:00 AM         XML Document         50 KB           Image: regdaemon.xml.bak         8/31/2022 3:00 PM         BAK File         49 KB           Image: regdaemon.xml.bak         8/31/2022 3:00 PM         BAK File         49 KB           Image: regdaemon.xml.bak         8/31/2022 3:00 PM         BAK File         49 KB           Image: regdaemon.xml.bak         8/31/2022 3:00 PM         BAK File         49 KB           Image: regdaemon.xml.bak         8/31/2022 3:00 PM         BAK File         49 KB           Image: regdaemon.xml.bak         8/31/2022 3:00 PM         BAK File         49 KB           Image: regdaemon.xml.bak         11/4/2020 7:39 PM         XML Document         15 KB           Image: regdaemon.key         11/4/2020 7:39 PM         XML Document         7 KB           Image: regdaemon.key         11/4/2020 7:39 PM         KEY File         1 KB                                                                                                    |
| Second places         regdacmon         9/2/2022 3:00 AM         XML Document         50 KB           regdacmon.xml.bak         8/31/2022 3:30 PM         BAK File         49 KB           Image: This PC         Image: This PC         Image: This PC         6 KB           Image: Coreframes         11/4/2020 7:39 PM         Icon         6 KB           Image: Coreframes         11/4/2020 7:39 PM         XML Document         15 KB           Image: Coreframes         11/4/2020 7:39 PM         XML Document         7 KB           Image: Coreframes         11/4/2020 7:39 PM         XML Document         7 KB           Image: Coreframes         11/4/2020 7:39 PM         XML Document         7 KB           Image: Coreframes         11/4/2020 7:39 PM         XML Document         7 KB           Image: Coreframes         11/4/2020 7:39 PM         XML Document         7 KB                                                                                                    |
| Image: regdsemon.xml.bak         8/31/2022 3:30 PM         BAK File         49 KB           Image: Fhis PC         Image: regdsemon.xml.bak         11/4/2020 7:39 PM         Icon         6 KB           Image: Coreframes         11/4/2020 7:39 PM         Icon         6 KB           Image: Coreframes         11/4/2020 7:39 PM         XML Document         15 KB           Image: Coreframes         11/4/2020 7:39 PM         XML Document         7 KB           Image: Coreframes         11/4/2020 7:39 PM         XML Document         7 KB           Image: Coreframes         11/4/2020 7:39 PM         XML Document         7 KB           Image: Coreframes         11/4/2020 7:39 PM         XML Document         7 KB           Image: Coreframes         11/4/2020 7:39 PM         XML Document         7 KB                                                                                                    |
| Image: PC         Image: PC         Image: PC <thimage: pc<="" th="">         Image: PC         Image: PC         <thimage: pc<="" th="">         Image: PC         Image: PC</thimage:></thimage:>                                                                                                    |
| Image: coreframes         11/4/2020 7:39 PM         XML Document         15 KB           Image: coreframes         11/4/2020 7:39 PM         XML Document         7 KB           Image: coreframes         11/4/2020 7:39 PM         XML Document         7 KB           Image: coreframes         11/4/2020 7:39 PM         KEY File         1 KB           Image: coreframes         11/4/2020 7:39 PM         KEY File         1 KB                                                                                                    |
| Image: Network         Image: Image: Ima |
| regdaemon.key 11/4/2020 7:39 PM KEY File 1 KB                                                                                                    |
| Down Obligation and Sales and Sales and S                                                                                                    |
| wins-suday-unimited-evalue 11/4/2020 h39 PM LIC File 2 KB                                                                                                    |
|                                                                                                    |
|                                                                                                    |
|                                                                                                    |
| 9 items 1 item selected 400 KB                                                                                                    |

# 视频

此视频演示CSM诊断文件生成过程:

#### 关于此翻译

思科采用人工翻译与机器翻译相结合的方式将此文档翻译成不同语言,希望全球的用户都能通过各 自的语言得到支持性的内容。

请注意:即使是最好的机器翻译,其准确度也不及专业翻译人员的水平。

Cisco Systems, Inc. 对于翻译的准确性不承担任何责任,并建议您总是参考英文原始文档(已提供 链接)。

#### 关于此翻译

思科采用人工翻译与机器翻译相结合的方式将此文档翻译成不同语言,希望全球的用户都能通过各 自的语言得到支持性的内容。

请注意:即使是最好的机器翻译,其准确度也不及专业翻译人员的水平。

Cisco Systems, Inc. 对于翻译的准确性不承担任何责任,并建议您总是参考英文原始文档(已提供 链接)。